## Time Interval Selection (Work with D2000 HI)

## Time interval for displaying data in graph

The following dialog box allows to define a time interval for displaying data in the graph.

## To define a time interval

In the graph window, click the button — New time interval.
It opens the dialog box allowing to define a time interval.

| Enter                               | time                                   | interv                                 | /al                           | 12.02                                 | 2010                                    | 24.00                               |
|-------------------------------------|----------------------------------------|----------------------------------------|-------------------------------|---------------------------------------|-----------------------------------------|-------------------------------------|
| 04.02.                              | 2010                                   | 00:00                                  | 572                           | 13.02                                 | .2010                                   | 24:00                               |
| ↓ F                                 | Februa                                 | ary (                                  | > <                           | 1                                     | 2010                                    |                                     |
| Mo                                  | Tu                                     | We                                     | Th                            | Fr                                    | Sa                                      | Su                                  |
| 1                                   | 2                                      | 3                                      | 4                             | 5                                     | 6                                       | 7                                   |
| 8                                   | 9                                      | 10                                     | 11                            | 12                                    | 13                                      | 14                                  |
| 15                                  | 16                                     | 17                                     | 18                            | 19                                    | 20                                      | 21                                  |
| 22                                  | 23                                     | 24                                     | 25                            | 26                                    | 27                                      | 28                                  |
|                                     |                                        |                                        |                               |                                       |                                         |                                     |
|                                     |                                        |                                        |                               |                                       |                                         |                                     |
|                                     |                                        |                                        |                               |                                       |                                         |                                     |
|                                     |                                        |                                        |                               |                                       |                                         |                                     |
| 4                                   | Marc                                   | h][                                    | > <                           | 1                                     | 2010                                    |                                     |
| ⊲<br>Mo                             | Marc<br>Tu                             | h<br>We                                | > <<br>Th                     | 1 :<br>Fr                             | 2010<br>Sa                              | <br>♪<br>Su                         |
| √<br>Mo<br>1                        | Marc<br>Tu<br>2                        | h<br>We<br>3                           | > <<br>Th                     | 1<br>Fr<br>5                          | 2010<br>Sa<br>6                         | □<br>D<br>Su<br>7                   |
| √<br>Mo<br>1<br>8                   | Marc<br>Tu<br>2<br>9                   | h<br>We<br>3                           |                               | 1<br>Fr<br>5                          | 2010<br>Sa<br>6<br>13                   | <br>Su<br>7<br>14                   |
| √<br>Mo<br>1<br>8<br>15             | Marc<br>Tu<br>2<br>9<br>16             | h<br>We<br>3<br>10<br>17               | > <<br>Th<br>4<br>18<br>18    | 1<br>Fr<br>5<br>12                    | 2010<br>Sa<br>6<br>13<br>20             | ↓<br>Su<br>7<br>14<br>21            |
| √<br>Mo<br>1<br>8<br>15<br>22       | Marc<br>Tu<br>2<br>9<br>16<br>23       | h<br>We<br>3<br>10<br>17<br>24         | Th<br>4<br>4<br>4<br>8<br>25  | 1 7<br>Fr<br>5<br>12<br>19<br>26      | 2010<br>Sa<br>6<br>13<br>20<br>27       | ↓<br>Su<br>7<br>14<br>21<br>28      |
| √<br>Mo<br>1<br>15<br>22<br>29      | Marc<br>Tu<br>2<br>9<br>16<br>23<br>30 | h (<br>We<br>3<br>10<br>17<br>24<br>31 | Th<br>4<br>18<br>18<br>25     | 1 <b>F</b> r<br>5 12<br>19<br>26<br>2 | 2010<br>Sa<br>6<br>13<br>20<br>27       | D<br>Su<br>7<br>14<br>21<br>28      |
| √<br>Mo<br>1<br>8<br>15<br>22<br>29 | Marc<br>7u<br>9<br>16<br>23<br>30      | h<br>We<br>3<br>10<br>17<br>24<br>31   | Th<br>4<br>1<br>4<br>18<br>25 | 1 5<br>Fr<br>12<br>19<br>26<br>2      | 2010<br>Sa<br>6<br>13<br>20<br>27<br>27 | D<br>Su<br>7<br>14<br>21<br>28<br>4 |

- 3. In the calendar (1), select the required month and year of the time interval beginning (click the items showing year and month). The red item (4) shows the current date.
- 4. In the calendar (2) select the required month and year of the time interval end.
- 5. In the calendar (1) click a day the time interval beginning and hold down the mouse button.
- 6. In the calendar (2) click a day the time interval end and release the mouse button.
- 7. Time interval may be also defined in the input fields (3) showing required time parameters (3).
- 8. To confirm your settings click the **OK** button.

## Note:

Time interval within one month can be defined in one of the calendars.